## FICHE PROCESS : UTILISATION NOUVELLE PLATEFORME COVOITURAGE ATCHOUM

Objectif : Vous n'avez pas de compte passager et vous voulez en créer un

Rendez-vous sur www.atchoum.eu

1. Cliquer sur « M'inscrire » en haut à droite de l'écran.

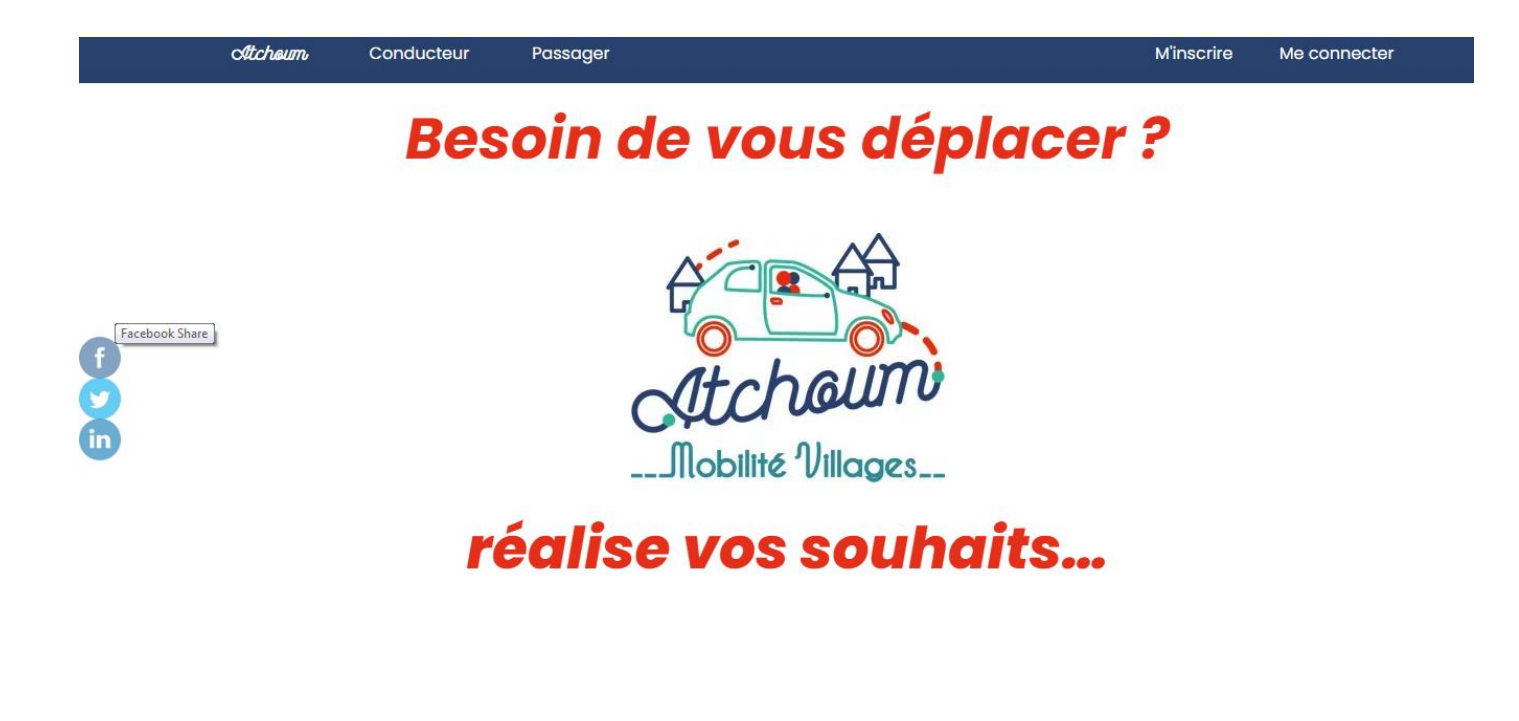

2. Vous remplissez ensuite le formulaire en choisissant « passager ». Une fois les champs remplis, cliquez sur « suivant ».

|    | Atcheum | Conducteur                                            | Passager                        |                                                                | M'inscrire | Me connecter |
|----|---------|-------------------------------------------------------|---------------------------------|----------------------------------------------------------------|------------|--------------|
|    | Jer     | n'inscris                                             |                                 |                                                                |            |              |
|    |         | Je rense<br>*Champs ob                                | _                               |                                                                |            |              |
| 25 |         | Statut * Passag Mme Nom * Date de no                  | er Conducteur M ilssance *      |                                                                |            |              |
|    |         | E-mail *<br>Email<br>Adresse *<br>Compléte<br>Ville * | z votre adresse puis séléctionr | Confirmez votre email<br>nez là dans la liste<br>Code Postal * |            |              |

3. Veuillez entrer votre numéro de téléphone portable. Cliquez sur « **Je ne suis pas un robot** ». Puis « **valider** ».

| <br>                      |                                            |          | vous etes une collectivite, une association                     | 2 Qui sommes-nous 2                                   | Nous contacter                              |
|---------------------------|--------------------------------------------|----------|-----------------------------------------------------------------|-------------------------------------------------------|---------------------------------------------|
| Atcheum                   | Conducteur                                 | Passagei | r                                                               | M'inscrire                                            | Me connecter                                |
| Je n                      | n'inscris                                  |          |                                                                 |                                                       |                                             |
|                           |                                            |          | Vérification du numéro de téléphone *                           |                                                       |                                             |
|                           |                                            |          | Saisissez votre numéro de téléphone                             |                                                       |                                             |
|                           |                                            |          | +33 • Numéro de téléphone                                       |                                                       |                                             |
|                           |                                            |          | Je ne suis pas un robot                                         |                                                       |                                             |
|                           |                                            |          | VALIDER                                                         |                                                       |                                             |
|                           | Précéd                                     | ent      |                                                                 | inregistrer                                           |                                             |
|                           | contact                                    | @atchou  | m.eu                                                            | 04 42 24 42 24                                        |                                             |
| NOU<br>VOUS ÊTES UNE COLI | IS CONTACTER<br>LECTIVITÉ, UNE ASSOCIATION | 1?       | <b>guiua), ngus. (ĵ) (in) (O)</b><br>S'INSCRIRE À LA NEWSLETTER | MENTIONS LÉ<br>CONDITIONS GÉNÉRAI<br>POLITIQUE DE CON | ÉGALES<br>LE D'UTILISATION<br>IFIDENTIALITÉ |

4. Un code vous est envoyé par SMS sur votre téléphone. Entrez le code à 6 chiffres. Cliquez sur « Enregistrer ».

|                                            |                                       | Vous êtes une  | collectivité, une association ? | Qui sommes-nous ?                                  | Nous contacter                                |  |  |  |
|--------------------------------------------|---------------------------------------|----------------|---------------------------------|----------------------------------------------------|-----------------------------------------------|--|--|--|
| Atcheum                                    | Conducteur                            | Passager       |                                 | M'inscrire                                         | Me connecter                                  |  |  |  |
| Je m'inscris                               |                                       |                |                                 |                                                    |                                               |  |  |  |
|                                            | Vérification du numéro de téléphone * |                |                                 |                                                    |                                               |  |  |  |
|                                            | +33622807381                          |                |                                 |                                                    |                                               |  |  |  |
| Précédent Enregistrer                      |                                       |                |                                 |                                                    |                                               |  |  |  |
|                                            |                                       |                |                                 |                                                    |                                               |  |  |  |
|                                            | contact@atchoum.eu                    |                |                                 | 04 42 24 42 24                                     |                                               |  |  |  |
| NOUS<br>VOUS ÊTES UNE COLLE                | CONTACTER<br>CTIVITÉ, UNE ASSOCIATION | ? S'INSCRIRE À | f in 💟<br>LA NEWSLETTER         | MENTIONS I<br>CONDITIONS GÉNÉRA<br>POLITIQUE DE CO | LÉGALES<br>ALE D'UTILISATION<br>NFIDENTIALITÉ |  |  |  |
| Atchourn © 2021 – Création Agence Revolucy |                                       |                |                                 |                                                    |                                               |  |  |  |

5. Votre compte est créé ! Pour l'activer, rendez-vous sur **votre boîte email** (adresse de messagerie que vous avez utilisé pour créer votre compte).

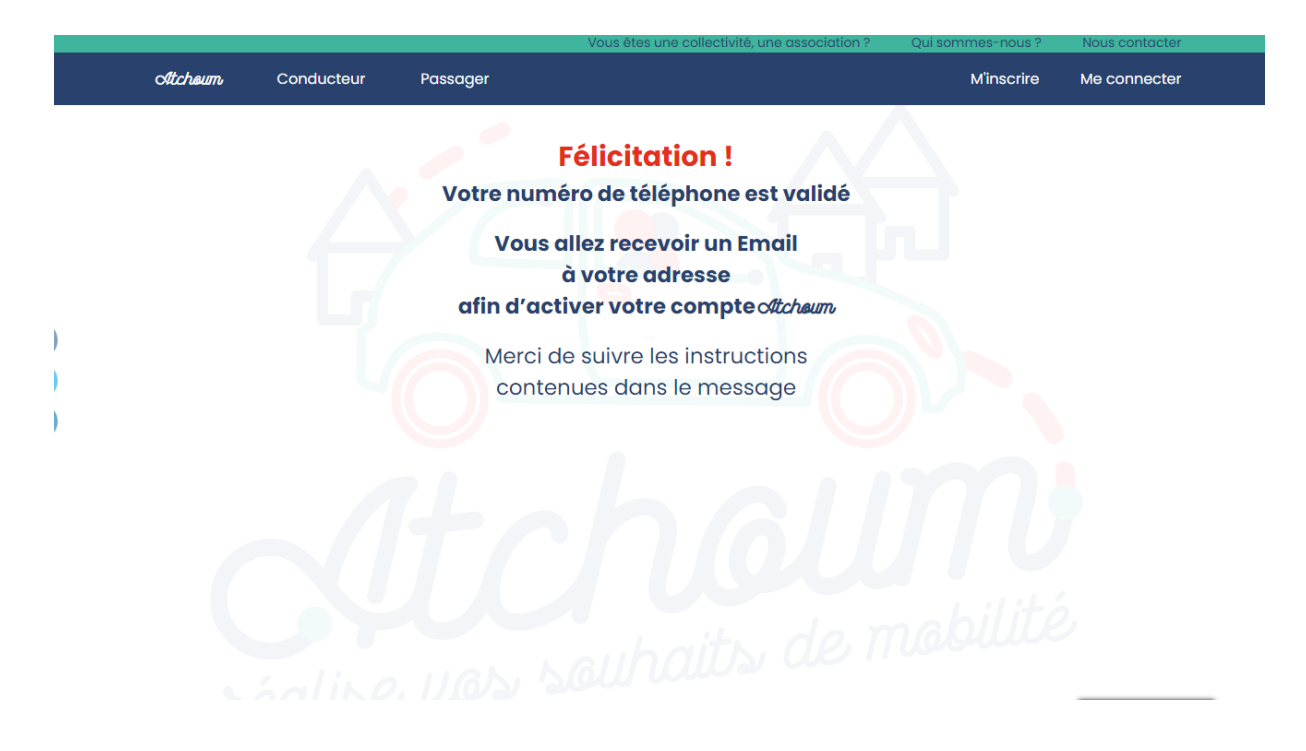

6. Pensez à bien vérifier votre email indésirable. L'email apparaît comme ci-dessous :

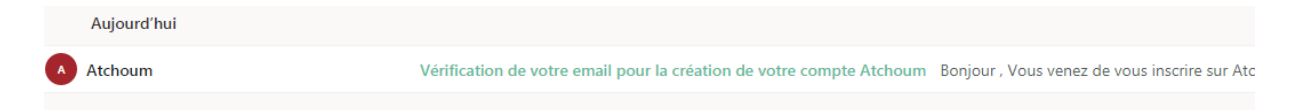

7. Confirmer votre email en cliquant sur « JE CONFIRME MON EMAIL ». Vous êtes ensuite redirigé vers une nouvelle page.

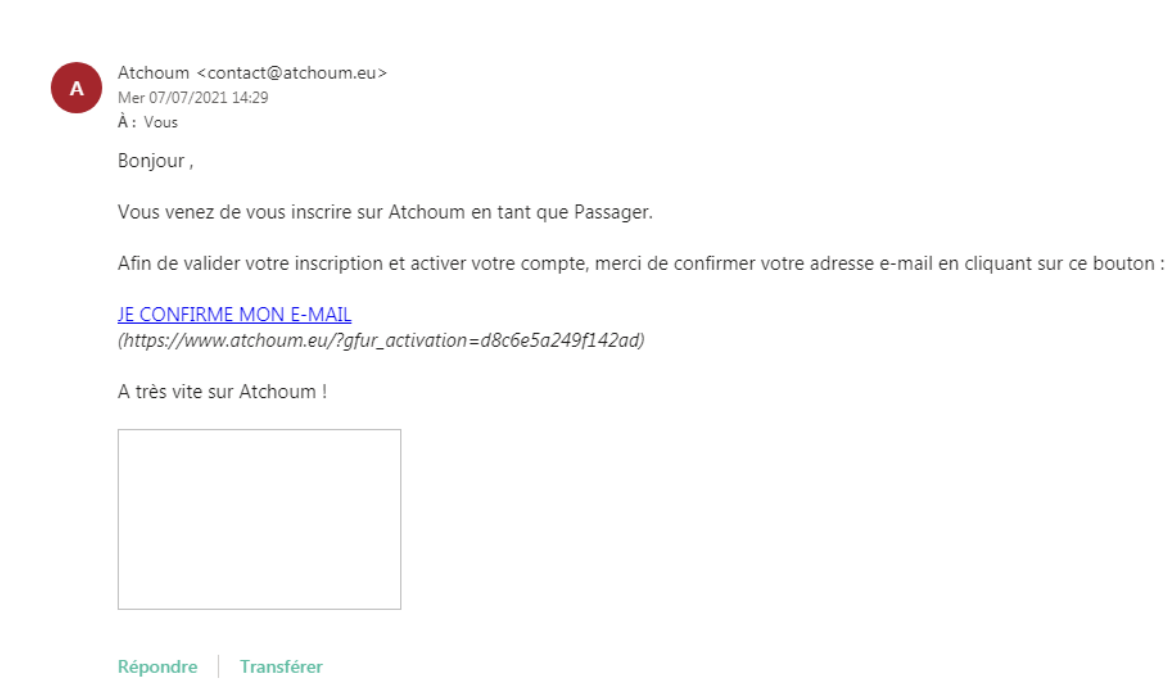

8. Félicitations, votre compte est créé et validé !

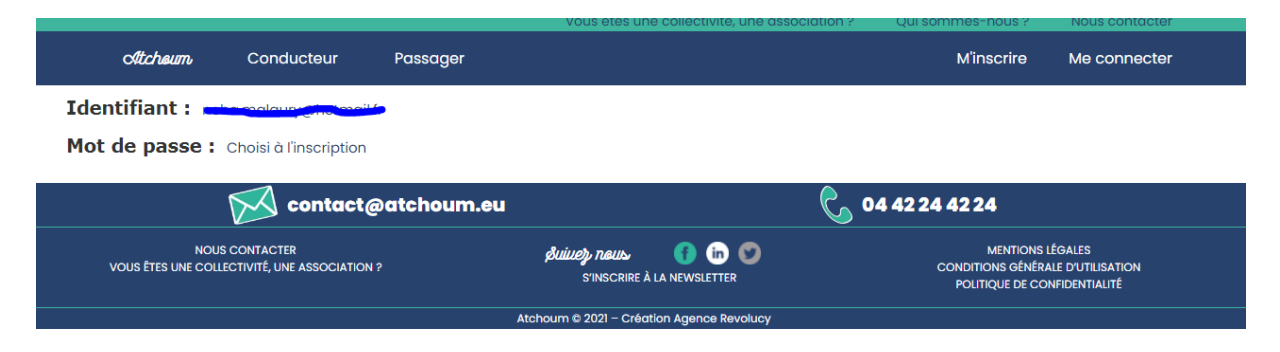

## **BONNE ROUTE AVEC ATCHOUM !**